上海对外经贸大学学生门急诊医药费网上报销流程说明 一、手机端操作流程

打开上海对外经贸大学公众号/企业微信 → 一网通办 → 服务中心 → 医务室门急诊报销

| 10:47            |                          | .ul 🗢 🖿 | 10:48                                 |                                                              | .al 🗢 🗖        | 10 | :59      | , et        | <b>1</b> 🕤 🗖 |
|------------------|--------------------------|---------|---------------------------------------|--------------------------------------------------------------|----------------|----|----------|-------------|--------------|
| < ×              | 门急诊报销                    | •••     | <                                     | 门急诊报销                                                        | •••            | <  | ×        | 门急诊报销       | •••          |
| 姓名               |                          |         | 袖守贝                                   |                                                              |                |    |          |             |              |
| 手机号              | * 7201                   |         | 报销甲号                                  |                                                              |                | 就医 | 记录       |             |              |
| 学号               | -                        |         | 报销年度                                  | * 2021                                                       |                |    |          | í í         |              |
| 当時               |                          |         | 备注:大型相<br>特殊检查请上                      | 金查(例如CT、核磁共振<br>□传检查报告                                       | 、胃肠镜等)及        |    |          | ·····       |              |
| - <u>-</u> PT    |                          |         | +新增门急访                                | <b>参报销记录</b>                                                 |                |    |          |             |              |
| 专业               |                          |         |                                       |                                                              |                | 转诊 | 记录       |             |              |
| 班级               |                          |         | 十新唱友崇                                 |                                                              |                |    |          | 6           |              |
| 身份证号码            | * 3302261234             |         | 意见留言                                  |                                                              |                | 转诊 | 记录提示     |             |              |
| 辅导员              |                          |         |                                       |                                                              |                | 就诊 | 日期       | 2021年12月28日 |              |
| 报销单号             |                          |         | · · · · · · · · · · · · · · · · · · · |                                                              |                | 发票 | 张数       | 2           |              |
| 报销年度             | *1                       |         | Ψщиж                                  | ***                                                          |                |    |          |             |              |
| 备注:大型相<br>特殊检查请上 | 金查(例如CT、核磁共振、胃<br>□传检查报告 | 肠镜等) 及  |                                       | 学生申请(正任小理)<br>接收时间: 2021-12-28 10:4<br>阅读时间: 2021-12-28 10:4 | 17:25<br>17:25 |    |          |             |              |
| 十 新增门急访          | 》报销记录                    |         |                                       |                                                              |                |    |          |             |              |
| 作废               | 保存                       | 提交      | 作废                                    | 保存                                                           | 提交             |    | <b>₽</b> | 保存          |              |

根据界面内容,确认个人信息及报销年度(发票上就医时间)。 点击新增门急诊报销记录后上传完整、清晰就医记录照片及转诊 记录照片。大型检查需上传检查报告。寒暑假、节假日、急诊情 况无需上传转诊记录。保存后点击返回。

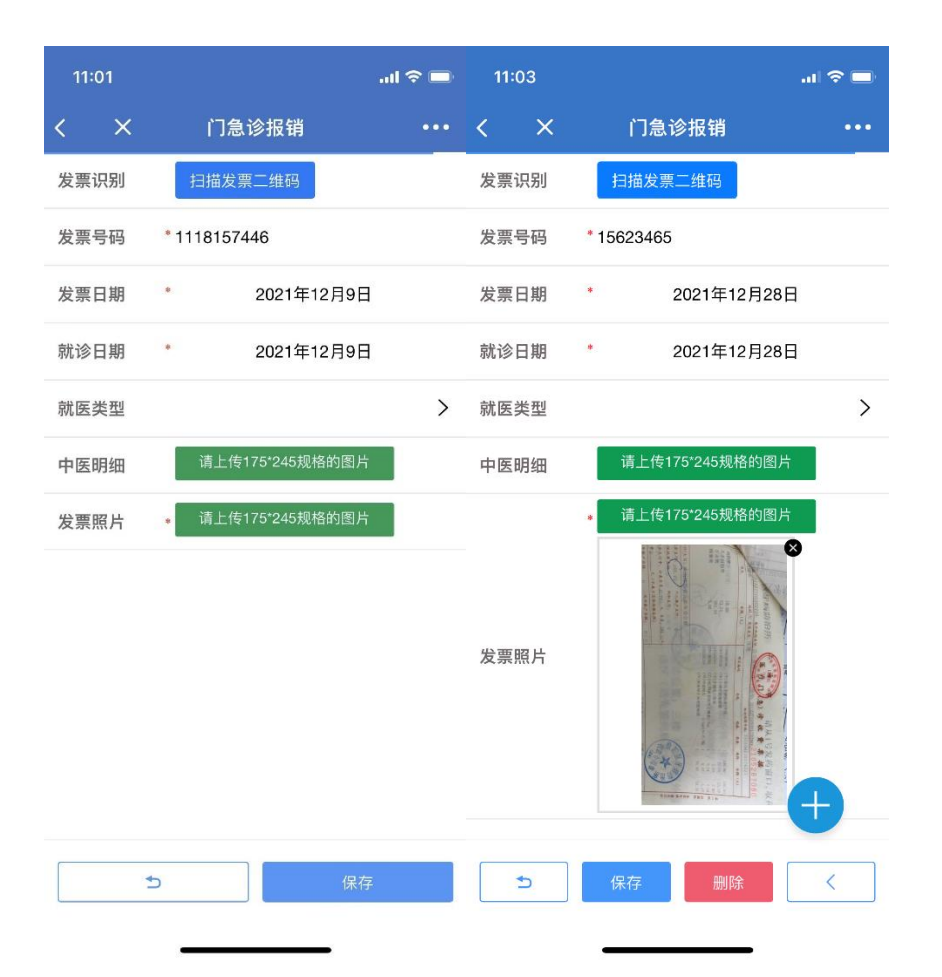

点击新增发票,电子发票可以扫码右上角二维码自动识别发票号, 机打发票需手动填写发票号,为确保报销顺利请务必确认发票号填 写正确。填写后上传完整、清晰就医记录照片,中医处方需上传明 细。多张发票可点击蓝色圆形图标添加。保存后点击返回。

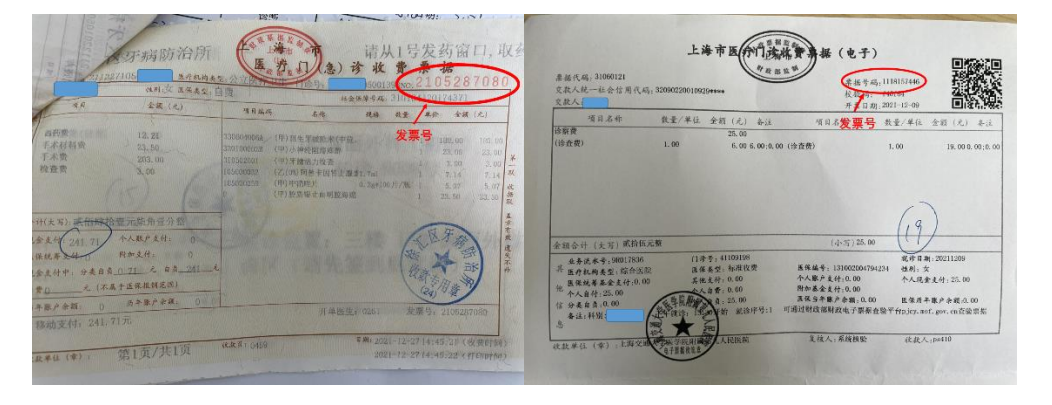

门急诊发票样张及发票号位置如上图

| 1    | 1:07               |           | al 🗢 🖿 |
|------|--------------------|-----------|--------|
| <    | ×                  | 门急诊报销     | •••    |
| _    | - man              |           |        |
|      |                    |           |        |
| + \$ | 新增发票               |           |        |
| 2    | 发票号:1              | 118157446 | >      |
|      | 日期:202             | 1-12-09   |        |
| 3    | 立初・ 🕈 U            |           |        |
| 2    | 发票号:1              | 5623465   | >      |
| 1    | 日期: 202<br>全劾: ¥ 0 | 1-12-28   |        |
|      |                    |           |        |

意见留言

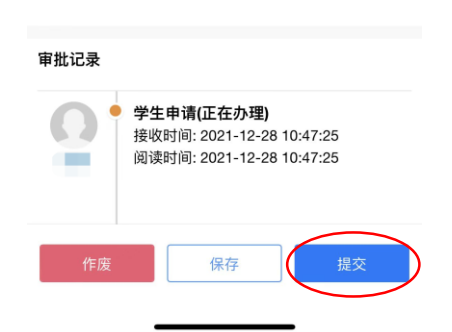

| 14:46            |                         | .ul 🗢 👀 |
|------------------|-------------------------|---------|
| < ×              | 门急诊报销                   |         |
|                  | 打印报销单                   |         |
| 姓名               |                         |         |
| 手机号              | -                       |         |
| 学号               |                         |         |
| 学院               |                         |         |
| 专业               |                         |         |
| 班级               |                         |         |
| 身份证号码            | * 330                   |         |
| 辅导员              |                         |         |
| 报销单号             | MJZ202112280034         |         |
| 报销年度             | * 2021                  |         |
| 备注:大型相<br>特殊检查请上 | 检查(例如CT、核磁共振、<br>上传检查报告 | 胃肠镜等)及  |
|                  | -                       | >       |
| 保存               | 归档                      | 退回      |

| <ul> <li>○ 门急诊报销通知</li> <li>○ 您好!</li> <li>报销(单号:MJZ</li> <li>202112270033)审核通过,</li> <li>请打印报销单,并将发票原件按顺序粘贴在报销单左上角后面,一周内交到医务室</li> <li>○ 待办 待阅 我发</li> <li>15:50</li> <li>● ● ● ● ● ● ● ● ● ● ● ● ● ● ● ● ● ● ●</li></ul>    |
|----------------------------------------------------------------------------------------------------|
| 您好!         报销(单号:MJZ         202112270033) 审核通过,         请打印报销单,并将发票原件按顺序粘贴在报销单左上角后面,一周内交到医务室         ①         待办       待阅         15:50       1< \$         Isafari測       1< \$         第3的分经贸大学学生医药费报销单                  |
| <ul> <li>报销(单号:MJZ<br/>202112270033) 审核通过,<br/>请打印报销单,并将发票原<br/>件按顺序粘贴在报销单左上<br/>角后面,一周内交到医务室</li> <li>● 待办 待阅 我发</li> <li>15:50</li> <li>15:50</li> <li>15:50</li> <li>16診报销12280034.pdf</li> <li>每对外经贸大学学生医药费报销单</li> </ul> |
| <ul> <li>待办 待阅 我发</li> <li>15:50 ?</li> <li>Safari测</li> <li>门急诊报销12280034.pdf</li> <li>海对外经贸大学学生医药费报销单</li> </ul>                                                                                                    |
| 15:50<br>Safari测<br>< 门急诊报销12280034.pdf<br>————————————————————————————————————                                                                                                    |
| 15:50<br>Safari測<br>く 门急诊报销12280034.pdf<br>每对外经贸大学学生医药费报销单                                                                                                    |
| ( 门急诊报销12280034.pdf                                                                                                    |
| 每对外经贸大学学生医药费报销单                                                                                                    |
| 海对外经贸大学学生医药费报销单                                                                                                    |
| 海对外经贸大学学生医药费报销单                                                                                                    |
| 海对外经贸大学学生医药费报销单                                                                                                    |
|                                                                                                    |
| MJA20021122800004                                                                                                    |
| 姓名 学号                                                                                                    |
| 手机号 学院                                                                                                    |
| 专业 证件号                                                                                                    |
| 258<br>258 1025 1025 1025                                                                                                    |
| (PT)         10 HT         第55日期         发展金数           2021-12-28 00:00:00.                                                                                                    |
| 1 0 2                                                                                                    |
| 序号         号码         金額         医院         报销比例         词话法全部                                                                                                    |
| 1 1118157446 (                                                                                                    |
| 2 15823465 0 0                                                                                                    |
| A 金額                                                                                                    |
| 总金额大写                                                                                                    |

全部内容上传完成后点击提交,报销审核流程结束后会有短信提示,按短信要求打印报销单(PDF文档),并按报销单上发票号顺序 粘贴发票(注意:包括中药、检查明细,必须用胶水粘贴,不能用 订书机),及时交到医务室。审核过程如果材料不符合要求会退回并 通知到本人。请注意接收消息。

二、电脑端操作流程

登陆上海对外经贸大学官网 → 一网通办 → 服务中心 → 门急诊

报销

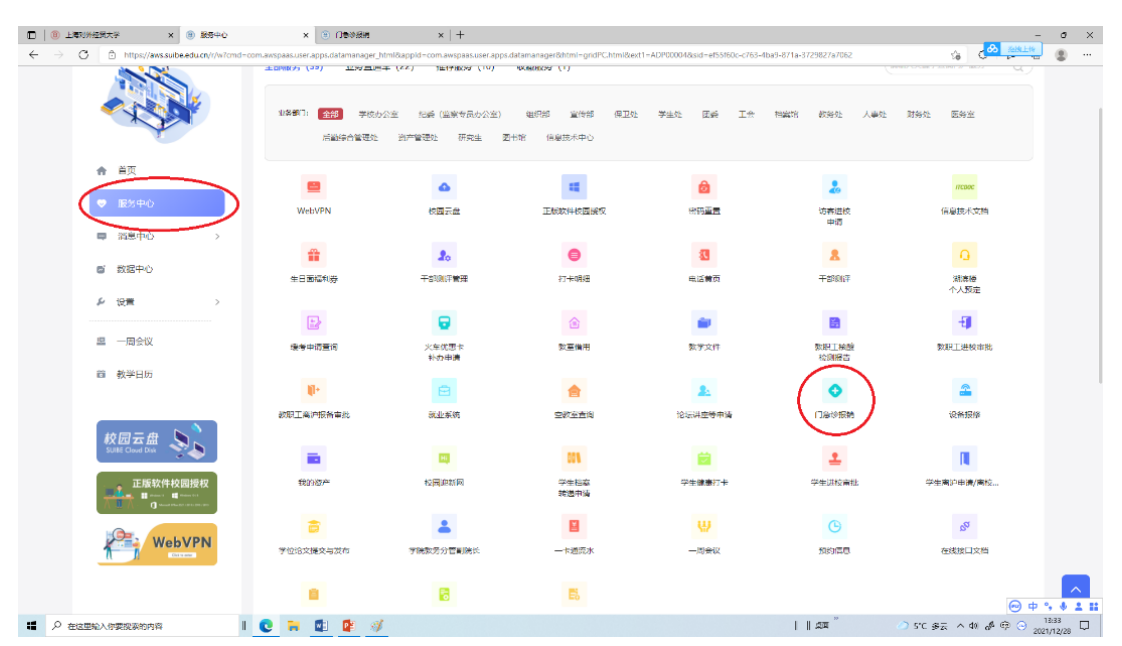

报销内容上传要求同手机端。

注意事项:

- 1、 上传报销记录中途如果退出,再次申请可能会出现发票号不 能识别,此种情况原因是上一次报销未完成,可以从待办中找 回,继续办理。
- 2、 每年度第一次报销,发票金额必须超过 300 元,已备扣除自 负金额。
- 3、 审核通过后请按时按要求递交审核成功的所有医药费发票及 明细,以免延误报销款发放。松江校区请将发票递交至校门诊 部公共卫生室,古北校区递交到古北校区医务室。(递交发票 时间为工作日 上午: 8:30—10: 30 下午: 12:00—16:00)
- 4、 如遇报销审核问题请联系 67703430; 系统操作问题请联系 67703556。(请工作时间联系)